# Cadence Virtuoso IC 6.16 Schematic Capture Tutorial

ECE 546 - Advanced Signal Integrity

## Contents

| 1        | Introduction                     | <b>2</b> |
|----------|----------------------------------|----------|
| <b>2</b> | Environment Setup                | 2        |
| 3        | Schematic Capture                | 3        |
|          | 3.1 Creating a New Schematic     | 3        |
|          | 3.2 Creating a New Library       | 5        |
|          | 3.3 Creating a Symbol            | 11       |
|          | 3.4 Creating a Testbench         | 14       |
| 4        | Circuit Simulation Using Spectre | 15       |
|          | 4.1 Launching ADE                | 15       |
|          | 4.2 DC Analysis                  | 16       |
|          | 4.3 Parametric Sweep             | 20       |
|          | 4.4 Transient Analysis           | 23       |

## 1 Introduction

The motivation for this manual is to provide a step-by-step tutorial to design and simulate circuits using Cadence IC 6.16 Virtuoso Design Environment. In this short-tutorial students are exposed to the steps involved in remotely connecting to the EWS servers and launch the Virtuoso simulator engine from the terminal window followed by a detailed guide to create their own custom circuits and simulate them using the Cadence Spectre circuit simulator.

Cadence is an Electronic Design Automation (EDA) environment that integrates various circuit design and verifications applications and tools (both in-house proprietary as well as external third party vendor tools) in a single framework allowing unified IC design and verification in a single environment. The tools are generic and allow the designer to configure the environment depending on the fabrication technology of choice by installing the appropriate PDK (Process-Design Kit).

This tutorial document is not intended to be a one-stop reference for all the features available in Cadence Virtuoso Design Environment. Instead, it's only meant to be a quick-start guide for circuit designers to be able to use the EDA tool to effectively simulate their designs for quick prototyping and verification of their designs.

## 2 Environment Setup

In order to remotely login to the EWS Linux Servers follow the instructions provided below:

- 1. Windows OS Users:
  - (a) Install PuTTy[ www.chiark.greenend.org.uk/~sgtatham/putty/download.html ], or another such SSH client MobaXterm[ http://mobaxterm.mobatek.net/download-home-edition. html] depending on your preference.
  - (b) Install Xming X Server [ http://sourceforge.net/projects/xming/ ] for Windows to allow X-forwarding during the SSH session. Also, install Xming-fonts from [ http: //sourceforge.net/projects/xming/files/Xming-fonts/] <u>Note:</u> Without installing Xming you will not be able to open Virtuoso or for that matter any application with a GUI.
  - (c) Launch your SSH client, type ssh -X yourNetId@remlnx.ews.illinois.edu, hit 'Enter'. You will be prompted to type in a password so type in your 'AD Password' and again hit 'Enter'. Now you can follow the steps outlined in Figure 1.
- 2. Mac OSX Users:
  - (a) Install XQuartz 2.7.5 for Mac OSX if you are using OSX Mountain Lion or later. If you have an older OS then you will already have X11 pre-installed in your system. Check your 'System Preferences' to check whether X11 is turned on. <u>Note:</u> Without installing XQuartz or enabling X11 (depending upon your OSX version) you will not be able to open Virtuoso or for that matter any application with a GUI.
  - (b) Launch your SSH client and type **ssh** -X **yourNetId@remlnx.ews.illinois.edu**, hit 'Enter'. You will be prompted to type in a password so type in your 'AD Password' and again hit 'Enter'. Now you can follow the steps outlined in Figure 1.
- 3. Linux OS Users:
  - (a) Launch **Terminal** and type **ssh** -X **yourNetId@remlnx.ews.illinois.edu**, hit 'Enter'. You will be prompted to type in a password so type in your 'AD Password' and again hit 'Enter'. Now you can follow the steps outlined in Figure 1.

|                  | ⊙ ○ 💮 rishiratan — ratan1@linux-v1:~/ece546.work — ssh — 80×24 🖉                                                                                                    |         |
|------------------|----------------------------------------------------------------------------------------------------|---------|
|                  | ratan1@linux-v1:~/ece546.work                                                                                                    |         |
|                  | <pre>wirelessprvnat-172-16-130-30:~ rishiratan\$ ssh -Y ratan1@remInx.ews.illinois.edu ratan1@remInx.ews.illinois.edu's password: Last login: Fri Apr 18 21:03:06 2014 from wirelessprvnat-172-16-130-30.near.illi nois.edu [ratan1@linux-v1 ~]\$ cd ece546.work/ [ratan1@linux-v1 ece546.work]\$ module load cadence/Dec2013 [ratan1@linux-v1 ece546.work]\$ [ [ratan1@linux-v1 ece546.work]\$ []</pre> |         |
| 00               | 🔀 Virtuoso® 6.1.6 – Log: /home/ratan1/CDS.log                                                                                                    |         |
| <u> </u>         | <u>O</u> ptions <u>H</u> elp                                                                                                    | cādence |
| COPYRIGHT @<br>@ | 9 1992-2013 CADENCE DESIGN SYSTEMS INC. ALL RIGHTS RESERVED.<br>9 1992-2013 UNIX SYSTEMS Laboratories INC.,<br>Reproduced with permission.                                                                                                    |         |
|                  | ш                                                                                                    |         |
| ≡mouse L:        | M:                                                                                                    | R:      |
| 1 >              |                                                                                                    |         |

Figure 1: Launch Instructions for Virtuoso

If connecting directly from the EWS Machines, just directly follow the steps outlined in Figure 1. When prompted by the error message shown in Figure 1 select 'Yes'.

### 3 Schematic Capture

#### 3.1 Creating a New Schematic

1. To view all the libraries in the current work directory click on  $Tools \rightarrow LibraryManager$  as outlined in Figure 2. and the Library Manager window will pop up as shown in Figure 3.

<u>Note:</u> If you want to manually add a library that you copied from an external source into your Cadence work directory you would need to edit the cds.lib file found in your work directory folder by opening it in a text-editor.

| 00                      | O X Virtuo                                                                                        | so® 6.1.5-64b - Log: /home/rishi/CDS.log.1               |
|-------------------------|---------------------------------------------------------------------------------------------------|----------------------------------------------------------|
| <u>F</u> ile            | Tools Options Help                                                                                | cādence                                                  |
| Loadi<br>Loadi<br>Virtu | Library Manager<br>Library Path Editor<br><u>NC-Verilog</u>                                       | checked out successfully. Total checkout time was 0.05s. |
|                         | Mixed Signal Environment ADE L ADE XL Characterization and Modeling AMS                           | M: R:                                                    |
|                         | Iechnology File Manager<br>Display Resource Manager<br>Abstract Generator<br>Set Cell Type<br>CDF |                                                          |
|                         | SKILL IDE<br><u>S</u> KILL Development<br>Con <u>v</u> ersion Tool Box<br><u>U</u> niquify        |                                                          |

Figure 2: Launch Instructions for Library Manager

| ● ○ ○ X Library                                                                                                    | Manager: WorkArea: /home/rishi/ThesisSa | mple    |
|----------------------------------------------------------------------------------------------------|-----------------------------------------|---------|
| <u>F</u> ile <u>E</u> dit <u>V</u> iew <u>D</u> esign Manager <u>H</u> elp                                                                                                    |                                         | cādence |
| <ul> <li>Show Categories Show Files</li> <li>Library</li> <li>AhdlLib<br/>ambit<br/>analogLib<br/>basic<br/>cdsDefTechLib<br/>cds_assertions<br/>cds_inhconn<br/>cds_spicelib<br/>connectLib<br/>ieee<br/>ncinternal<br/>ncmodels<br/>ncutils<br/>sdilib<br/>std<br/>svnopsvs</li> </ul> | Cell                                    |         |
| Messages<br>Log file is "/home/rishi/ThesisSample/libManage<br>Created new library "TestLib" at /home/rishi/The                                                                                                    | er.log".<br>esisSample/TestLib.         |         |
| Delete                                                                                                    |                                         |         |

Figure 3: Library Manager Window

2. To create a new library click on  $File \rightarrow New \rightarrow Library$  and name the library as TestLib as highlighted in Figure 4. After creating the new library you need to specify the Technology File to be used in your respective PDK. In our case we will 'Attach an existing technology library', specifically the 'NCSU\_TechLib\_tsmc02d' which corresponds to 180nm CMOS process. Figure 5 shows the steps involved in attaching the appropriate technology file to a new library.

|                                                                                                    | 😑 🔿 💫 📉 New Library                                       |
|----------------------------------------------------------------------------------------------------|-----------------------------------------------------------|
|                                                                                                    | Library                                                   |
|                                                                                                    | Name TestLib<br>Directory @ /home/rishi/ThesisSample/     |
| ○ ○ ○ 🔨 Library Manager: WorkArea: /home/rishi/ThesisSample                                                                                                    | cds.lib     cds.lib     libManager.log     libManager.log |
| Bits         Upwn         cådence           Bind         ut         utery         utery           Bind         Ctro         Cill View         utery           Open Riss-Only)         Ctri View         Category         utery           Load Derollints         Open Riss         Utery         utery           Synthe Derollints         Open Riss         Utery         utery           Synthe Derollints         Utery         Utery         Utery           Synthe Derollints         Utery         Utery         Utery |                                                           |
| Connect b  eve  eve  eve  eve  eve  eve  eve  e                                                                                                    | Design Manager                                            |
| Messages                                                                                                    | Use NONE                                                  |
| Log file is "homohohuThesisSample/IbMenager.log".                                                                                                    | Use No DM                                                 |
| New Library                                                                                                    | Cancer (Telp)                                             |
| (a) Create New Library                                                                                                    | (b) New Library Name                                      |

Figure 4: Steps to Create New Library

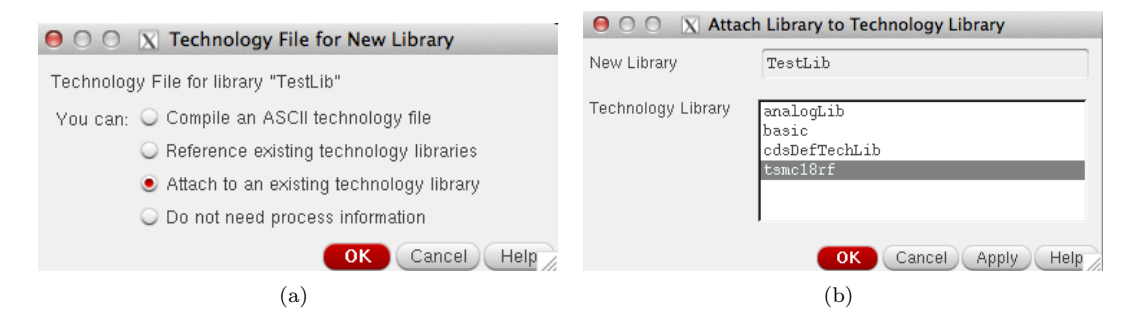

Figure 5: Attaching Tech File

#### 3.2 Creating a New Library

- 1. To create a new schematic click on on the library you created above, i.e. click on 'TestLib' which will then be highlighter. Now within the Library Manager window click on  $File \rightarrow New \rightarrow Cell \ View$  and call the new schematic *inv* as highlighted in Figure 6. In this tutorial we will use a CMOS Inverter as an example circuit to explore the steps involved in basic circuit simulation using Cadence ADE (Analog Design Environment).
- 2. Once you have created your new schematic cellview a 'Virtuoso Schematic Editor' window will open up as shown in Figure 7.

|                                                                    | 000          | X New File                                |
|--------------------------------------------------------------------|--------------|-------------------------------------------|
|                                                                    | File         |                                           |
|                                                                    | Library      | TestLib                                   |
|                                                                    | Cell         | inv                                       |
| 000                                                                | X L View     | schematic                                 |
| <u>Eile E</u> dit <u>V</u> iew <u>D</u> esign Manager <u>H</u> elp | Туре         | schematic 🔽                               |
| New 🕨 🖬 Library                                                    | Application  |                                           |
| 🗁 Open Ctrl+O Cell View                                            | Open with    | Schematics L                              |
| Open ( <u>R</u> ead-Only) Ctrl+R C <u>a</u> tegory                 | 🗌 🔲 Always u | se this application for this type of file |
| 😂 Open Wit <u>h</u>                                                | Library path | file                                      |
| Load Defaults                                                      | /home/rata   | n1/ece483.work/cds.lib                    |
| <u>S</u> ave Defaults                                              |              |                                           |
| Ogen Shell Window Ctrl+P                                           |              |                                           |
| E <u>x</u> it Ctrl+X                                               |              | OK Cancel Help                            |
| (a) Create Schematic                                               |              | (b) New Schematic Name                    |

Figure 6: Steps to Create New Schematic

| 000                                                                                                    | 🔀 Library Ma                             | anager: WorkArea: /home/ratan1/ece483.work                    |                        |
|----------------------------------------------------------------------------------------------------|------------------------------------------|---------------------------------------------------------------|------------------------|
| <u>F</u> ile <u>E</u> dit <u>V</u> iew <u>D</u> esign Manage                                                    | r <u>H</u> elp                           |                                                               | cādence                |
| Show Categories Show<br>Library<br>TestLib<br>NCSU_Analog_Parts<br>NCSU_TechLib_ami06<br>NCSU_TechLib_ami16     | elles                                    | X Virtuoso® Schematic Editor L Editing: TestLib inv schematic |                        |
| NCSU_TechLib_thpu6<br>NCSU_TechLib_tsmc02<br>NCSU_TechLib_tsmc03<br>NCSU_TechLib_tsmc03<br>NCSU_TechLib_tsmc03d |                                          |                                                               |                        |
| NCSU_TechLib_tsmc04_4M2P<br>TestLib<br>analogLib<br>basic<br>cdsDefTechLib                                      | Navigator ? ? X<br>Y Default<br>Q Search |                                                               |                        |
| Messages                                                                                                    | P inv                                    | · · · · · · · · · · · · · · · · · · ·                         |                        |
| Log file is "/home/ratan1/ece483.<br>Created new library "TestLib" at /                                         | Property Editor ? 5 ×                    |                                                               |                        |
|                                                                                                    |                                          |                                                               |                        |
|                                                                                                    |                                          | Mi sahliMausaBanlinA                                          | P: cohHittouroBorUnA   |
|                                                                                                    | 1(2) >                                   | M: scnHimousePopup()                                          | K: schHilviousePopUp() |

Figure 7: Schematic Window

3. In order to create a circuit in the schematic editor we need to add 'instances' or circuitcomponents like transistors, supply nets and wires. In the case of an inverter we need one NMOS and one PMOS transistor, thus to add an instance press I from your keyboard. This will open up a 'Component Browser' as shown in Figure 8. Choose the 'NCSU\_Analog\_Parts' library and check-off the 'Flatten' icon by clickin on the grey box next to it. This will list all the components housed within the 'NCSU\_Analog\_Parts' library and gives you the ability to search for a specific component from the 'Filter'. Search for 'nmos4' and follow the steps outline in Figure 9.

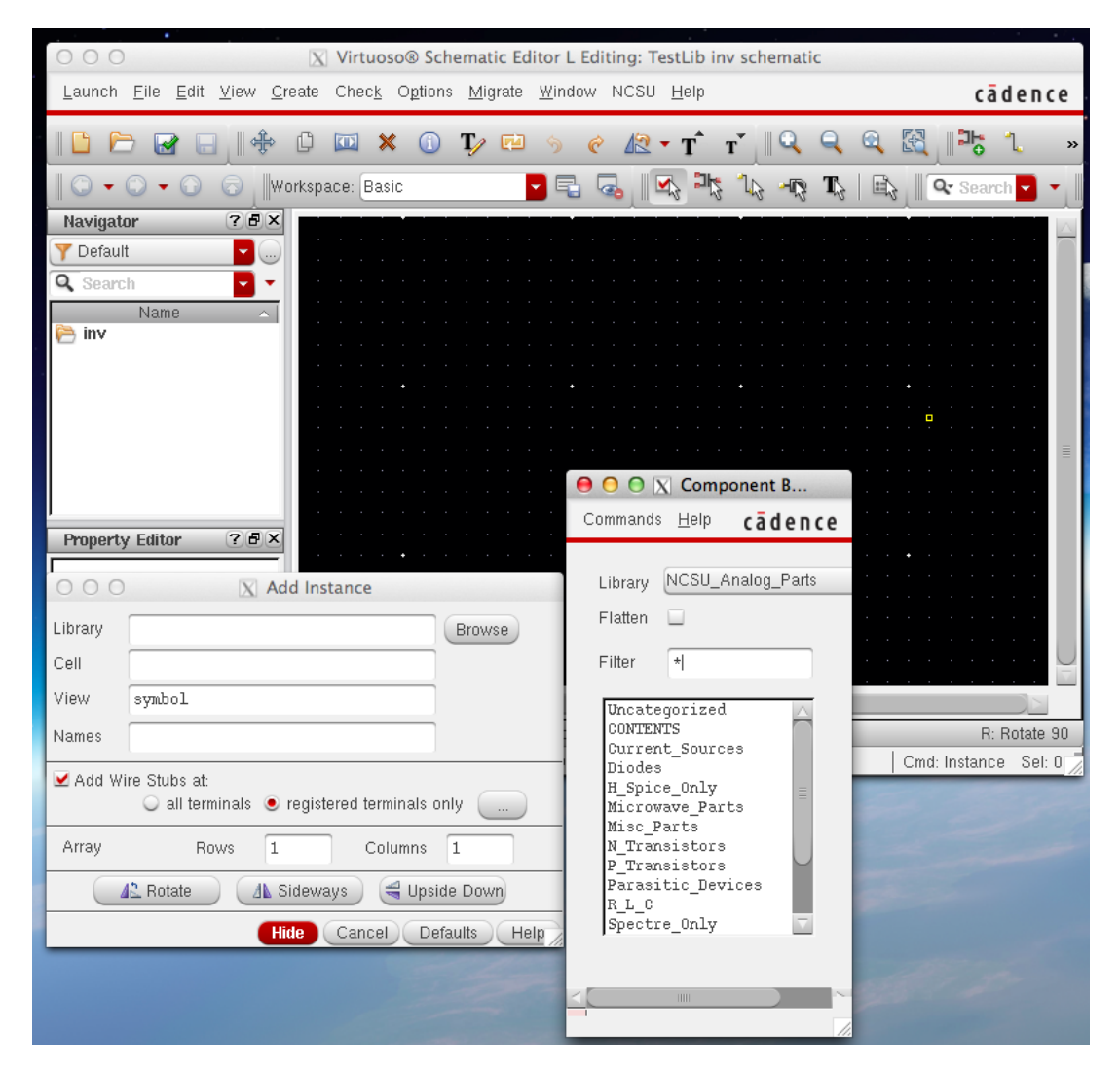

Figure 8: Adding an Instance on Schematic

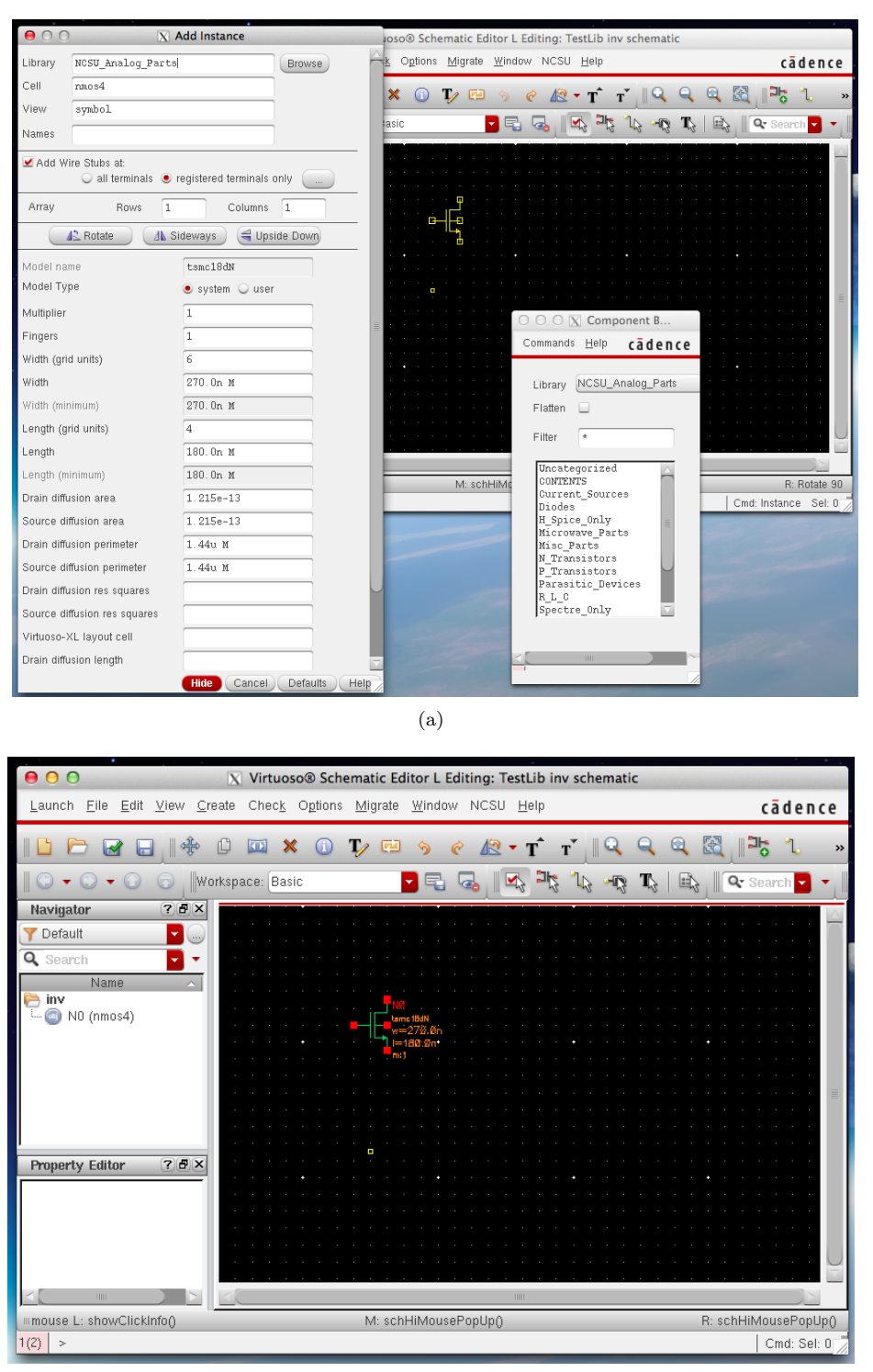

(b)

Figure 9: Inserting NMOS Transistor on Schematic

8

4. Similarly, following the same steps as (2) add a PMOS transistor to your schematic by choosing the 'pmos4' transistor from the 'NCSU\_Analog\_Parts' library. Your schematic should now look like Figure 10.

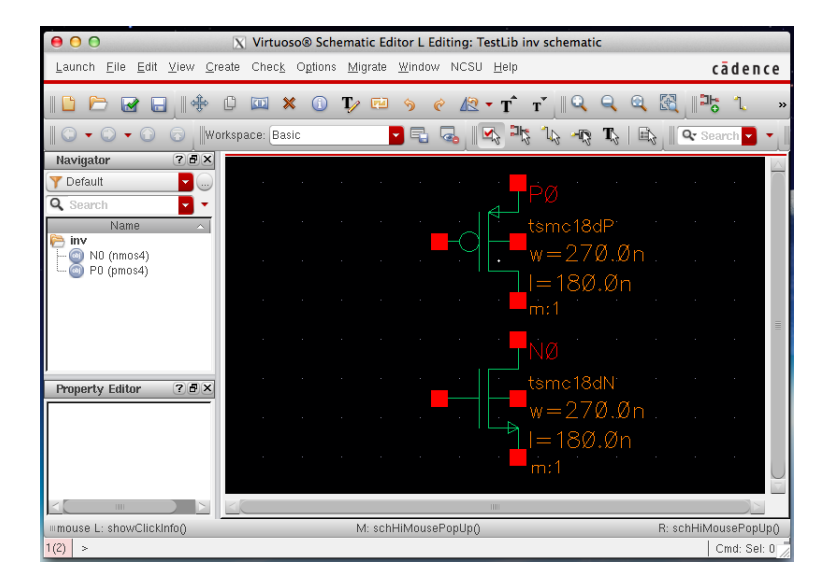

Figure 10: PMOS Transistor

5. In order to add wires to your schematic press  $\mathbf{W}$  from your keyboard and make appropriate connections across all transistor elements. Figure 11 demonstrates the steps involved in labeling wires with a circuit schematic. This will come in very handy during simulation, especially when dealing with circuits with several components.

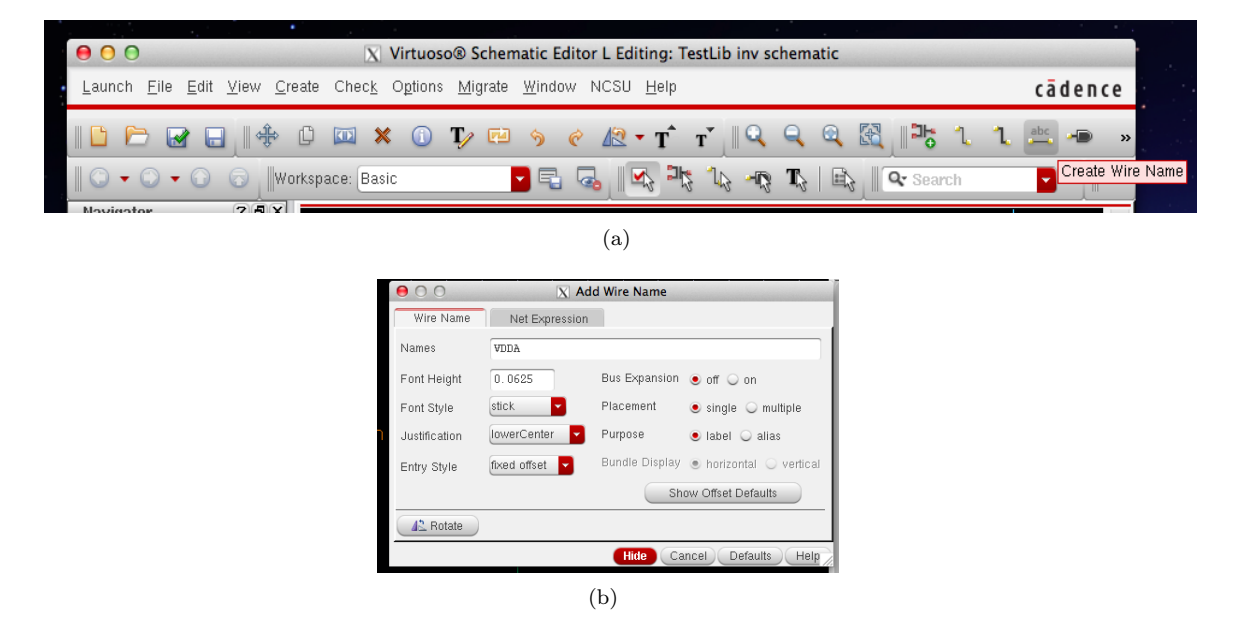

Figure 11: Inserting Wire Names on Circuit

9

|              | -              | 1 <b>-</b> 1   | abc             |                                  | 1                         |                    |                      |                |
|--------------|----------------|----------------|-----------------|----------------------------------|---------------------------|--------------------|----------------------|----------------|
|              |                | • •            | • (             | Create                           | Din                       |                    |                      |                |
|              | · 5            | Bearch         | <b>•</b>        | - Create                         | FIL                       |                    |                      |                |
|              |                |                | (a)             |                                  |                           |                    |                      |                |
|              |                |                |                 |                                  |                           | $\triangleleft$    |                      | , i            |
|              |                |                |                 |                                  |                           | DD                 |                      |                |
|              |                |                |                 |                                  |                           | .> <b>_</b> _      |                      |                |
|              |                |                |                 |                                  |                           | P                  | 0                    |                |
|              |                |                |                 |                                  |                           | ts<br>w            | mc18dP<br>=27Ø.(     | Øn             |
| 00           |                | X Add Pin      |                 |                                  |                           | i - <u>i</u> i =   | =180.0               | n              |
| Pin Names    | IN             |                |                 |                                  | 1.1                       | └ <mark>─</mark> ─ |                      |                |
| Direction    | input          | Bus Exp        | pansion 🥑 off ( | 🔾 on                             |                           |                    |                      |                |
| Usage        | schema         | tic 🔽 Placem   | ent 💿 sing      | le 🔾 multiple                    |                           |                    |                      |                |
| Signal Type  | signal         | <b>*</b>       |                 |                                  |                           |                    |                      |                |
| Attach Net B | Expression:    | 🖲 No 🔾 Yes     |                 |                                  |                           |                    |                      |                |
| Property Na  | ime            |                |                 |                                  |                           |                    | ø<br>mc 18dN         |                |
| Default Net  | Name           |                |                 |                                  | - <b>-</b>                | . W                | <b>=</b> 27Ø.\$      | Øn             |
| Font Height  | 0.0625         | 5 Font St      | yle stick       | •                                |                           | =                  | = <mark>18Ø.Ø</mark> | n <sub>.</sub> |
| 42 Rotati    | e 🛛 🕼 Sid      | eways) 🔫 Upsid | e Down Show     | Sensitivity >>                   |                           | ⊴●‴                |                      |                |
|              |                | Hide           | Cancel De       | faults Help                      |                           | <u>8</u> .         |                      |                |
|              |                |                | (b)             |                                  |                           |                    |                      |                |
|              | 00             |                | X Add Pin       |                                  |                           |                    |                      |                |
|              | Pin Names      | VDDA           |                 |                                  |                           |                    |                      |                |
|              | Direction      | inputOutput    | Bus Expans      | sion 🖲 off 🔾                     | on                        |                    |                      |                |
|              | Usage          | schematic      | Placement       | 🖲 single                         | 🔾 multiple                |                    |                      |                |
|              | Signal Type    | signal         |                 |                                  |                           | _                  |                      |                |
|              | Attach Net Ex  | pression: 🔍 No | Q Yes           |                                  |                           |                    |                      |                |
|              | Property Nam   | e              |                 |                                  |                           |                    |                      |                |
|              | Default Net Na | ame            |                 |                                  |                           |                    |                      |                |
|              | Font Height    | 0.0625         | Font Style      | stick                            | -                         | _                  |                      |                |
|              | 🛛 🐴 Rotate     | Sideways       | Upside D        | own Show Se                      | ensitivity >>             | $\bigcirc$         |                      |                |
|              |                |                | Hide            |                                  | Deraults                  | Help               |                      |                |
|              | Font Height    | 0.0625         | Font Style      | stick<br>own Show Se<br>Cancel E | ensitivity >><br>Defaults | Help               |                      |                |
|              |                |                | (c)             |                                  |                           |                    |                      |                |

Figure 12: Creating Pin Names

6. It is often advisable to add 'Pin' names to each of the IO terminals in a circuit. Thus, to add pins to your schematic press **P** from your keyboard or click on the pin symbol as shown in Figure 12 and make appropriate connections across all IO ports. Figure 12 demonstrates the steps involved in labeling wires with a circuit schematic.

<u>Note:</u> The 'VDDA' and 'GNDA' pins should be chosen to be 'InputOutput' when selecting the 'Direction' during pin creation.

7. Finally your schematic should look like Figure 13. Now click on 'Check and Save' icon (as shown in Figure 14) in the toolbar so that you can move onto the next step of creating a symbol for the inverter schematic.

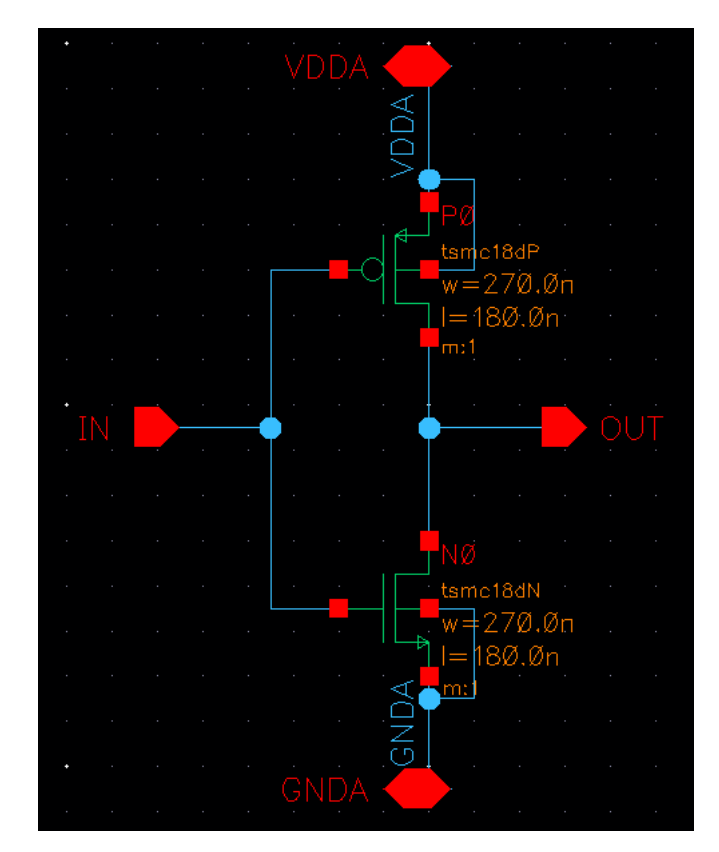

Figure 13: Inverter Schematic

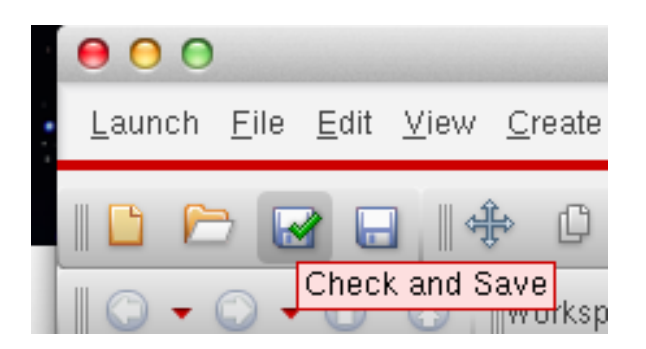

Figure 14: Check and Save

#### 3.3 Creating a Symbol

1. When dealing with large circuits its often advisable to generate symbols for each sub-circuit in the design and perform all simulations by placing the corresponding symbols in a testbench. Figure 15 summarizes the steps involved in generating a symbol from the inverter schematic designed in the previous section.

**ECE 546** 

| 000                                                                                       | 🔀 Virtuoso® Schematic Editor L Editing: TestLib inv schematic                                                                                                |                |
|-------------------------------------------------------------------------------------------|----------------------------------------------------------------------------------------------------|----------------|
| <u>L</u> aunch <u>F</u> ile <u>E</u> dit <u>V</u> iew                                     | <u>Create</u> Check Options <u>Migrate Window</u> NCSU <u>H</u> elp                                                                                          | cādence        |
| । 🗅 🗁 🛃 🗔 । 🝕                                                                             | D's Instance                                                                                                    | abc 🛥 »        |
| Navigator ? 5<br>Y Default<br>Q Search                                                    | Wire (narrow)       W         Wire (wige)       Shift+W         Wire Name       L         Wire Stubs and Names       Space         Net Expression       VDDA |                |
| Name ▲<br>Inv<br>Ono (nmos4)<br>Ono (pino)<br>PIN0 (pino)<br>PIN1 (opino)<br>PIN1 (opino) | Pin P<br>Block Shift+I<br>Mapping Schematic IN VDDA PC<br>Gellview → From Cellview v=270.00n<br>Solder Dot                                                   |                |
|                                                                                           | Outer     From Pin List       Note     From Instance       Patchcord     From Instance       Probe     OUT       MultiSheet     OUT                          | · · ·          |
| Property Editor                                                                           |                                                                                                    |                |
|                                                                                           |                                                                                                    |                |
| mouse L: showClickInfo()                                                                  | M: schHiMousePopUp() R: schHi                                                                                                    | MousePopUp()   |
| 1(2) >                                                                                    |                                                                                                    | Cmd: Sel: 0 // |

(a)

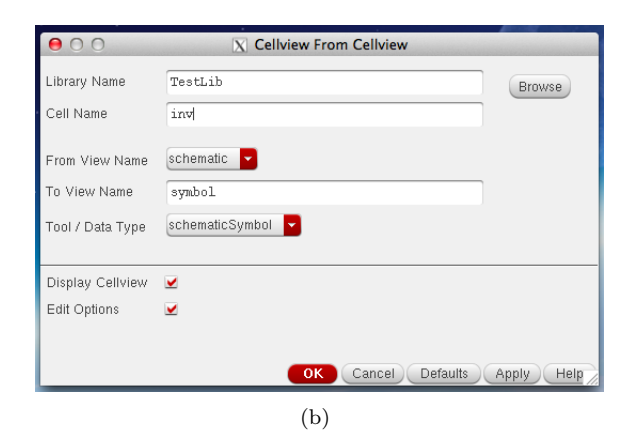

Figure 15: Generating Symbol from Schematic

2. Once you create the symbol it will pop-up. By default Cadence will generate a rectangular symbol, however you can edit the generated symbol as per your needs. In our case we will edit the symbol shape to make it resemble the traditional inverter symbol used in conventional system design (as shown in Figure 16).

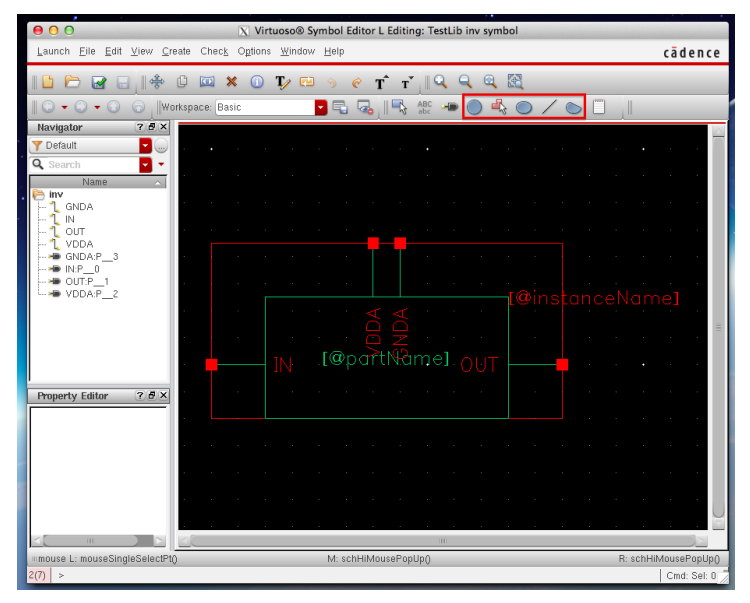

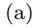

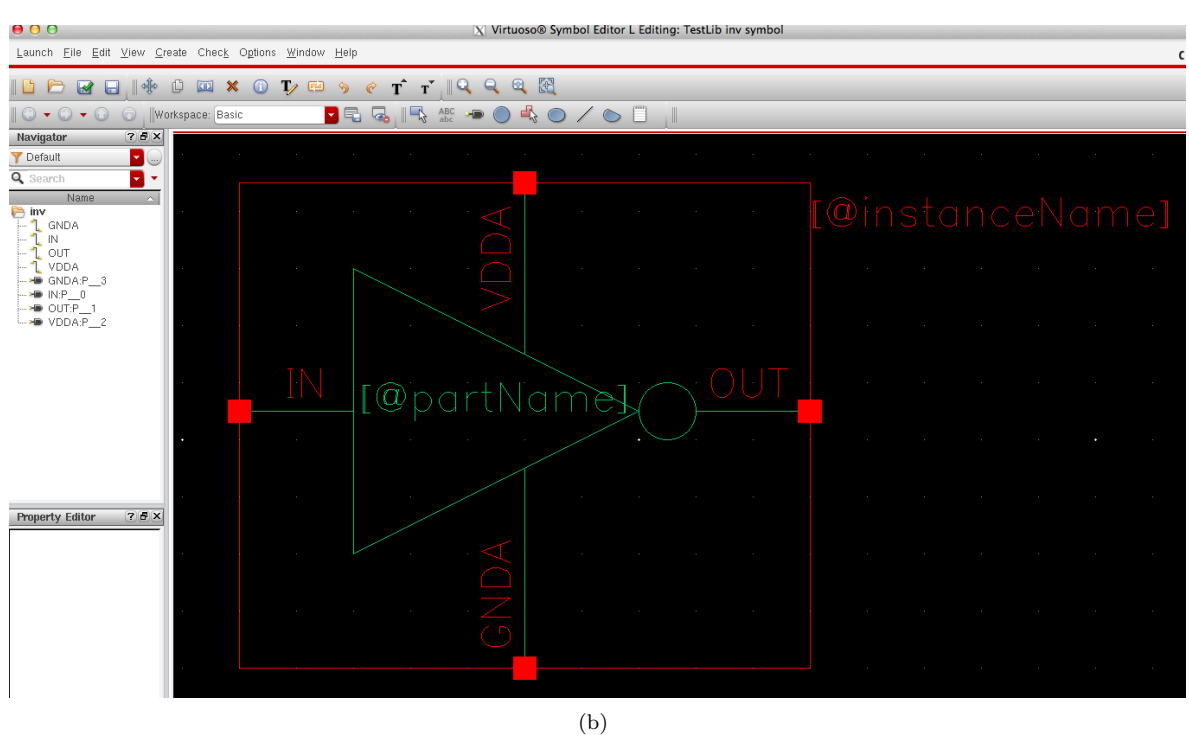

Figure 16: Designing Schematic Symbol

## 3.4 Creating a Testbench

Create a new-schematic following the steps outlined earlier in Section 3.1 and name it 'Tb\_inv'. This will be the testbench schematic from which we will run all our simulations. Insert 'vdc', 'gnd' and 'vsource' from the Component Library by navigating to the 'Analog Parts' library. Figure 17 shows

the initial conditions to be set for the voltage sources and Figure 18 shows what your testbench schematic should look like at the end of this step.

| 00                        | X Edit Object Properties      |           | ••••                        | X Edit Object Properties      |         |
|---------------------------|-------------------------------|-----------|-----------------------------|-------------------------------|---------|
|                           |                               | A         | Apply To only cum           | rent 🔽 instance 🔽             |         |
| Apply To Only curr        | ent 🔽 instance 🔽              |           | Show 📃 system               | m 🗹 user 🗹 CDF                |         |
| Show 📃 system             | m ⊻ user ⊻ CDF                |           |                             | ( Development Labels Direlay) |         |
| Browse                    | Reset Instance Labels Display |           | Pronerty                    | Value                         | Display |
| Property                  | Value                         | Display   | Library Name                | analootib                     | off     |
| Library Name              | analogLib                     | off 🔽     | Endrary Ivanie              | anarogarb                     |         |
| Cell Name                 | vdc                           | off 🔽     | Cell Name                   | vsource                       |         |
| View Name                 | symbol                        | off       | View Name                   | symbol                        | 011     |
| Instance Name             | 20<br>20                      | off 🗖     | Instance Name               | 40                            | off     |
| Instance Mane             | *2                            |           |                             | Add Delete Modify             | )       |
| (                         | Add Delete Modify             |           | User Property               | Master Value Local Value      | Display |
| User Property             | Master Value Local Value      | Display   | lvsignore                   | TRUE                          | off     |
| Ivsignore                 | TRUE                          | off 🔽     | L                           |                               |         |
| CDF Parameter             | Value                         | Display   | CDF Parameter               | Value                         | Display |
| oise file name            |                               | off 🔽     | DC voltage                  | 900.0m V                      | off     |
| umber of noise/freq pairs | 0                             | off 🔽     | Source type                 | dc 👻                          | off     |
| C voltage                 | 1.8 V                         | off       | Display small signal params | s 📃                           | off     |
| C magnitude               |                               | off       | Display temperature params  | s 🔲                           | off     |
| Ciphase                   |                               | off       | Display noise parameters    |                               | off     |
| F magnitude               |                               | off 🔽     | Multiplier                  | 1                             | off     |
| AC magnitude              |                               | off       |                             |                               |         |
| AC phase                  |                               | off       |                             |                               |         |
| emperature coefficient 1  |                               | off       |                             |                               |         |
| mperature coefficient 2   |                               | off 🗖 –   |                             |                               |         |
|                           |                               |           |                             |                               |         |
| OK Canc                   | el Apply Defaults Previous    | Next Help | OK Canc                     | cel Apply Defaults Previous   | Next He |
|                           | (a)                           |           |                             | (b)                           |         |
|                           | (a)                           |           |                             | (0)                           |         |

Figure 17: Inserting Sources in Testbench

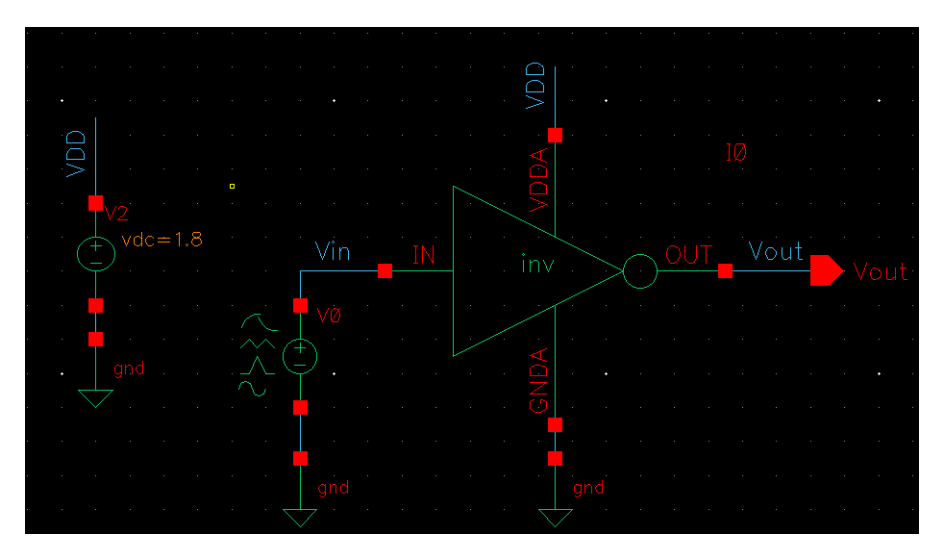

Figure 18: Designing the Testbench

## 4 Circuit Simulation Using Spectre

#### 4.1 Launching ADE

- 1. We will simulate our circuits using Cadence Spectre Simulation engine. Spectre is a variant of HSPICE developed by Cadence and provides greater accuracy, speed and flexibility especially when dealing with mixed signal circuits thus we will use it as our preferred simulation engine in this course as well.
- 2. Make sure you first 'Check and Save' your testbench schematic and click on  $Launch \rightarrow ADE$  to open up the ADE window as shown in Figure 19.
- 3. Click on  $Setup \rightarrow Simulator$  to make sure the Simulator is set to Spectre as shown in Figure 19.

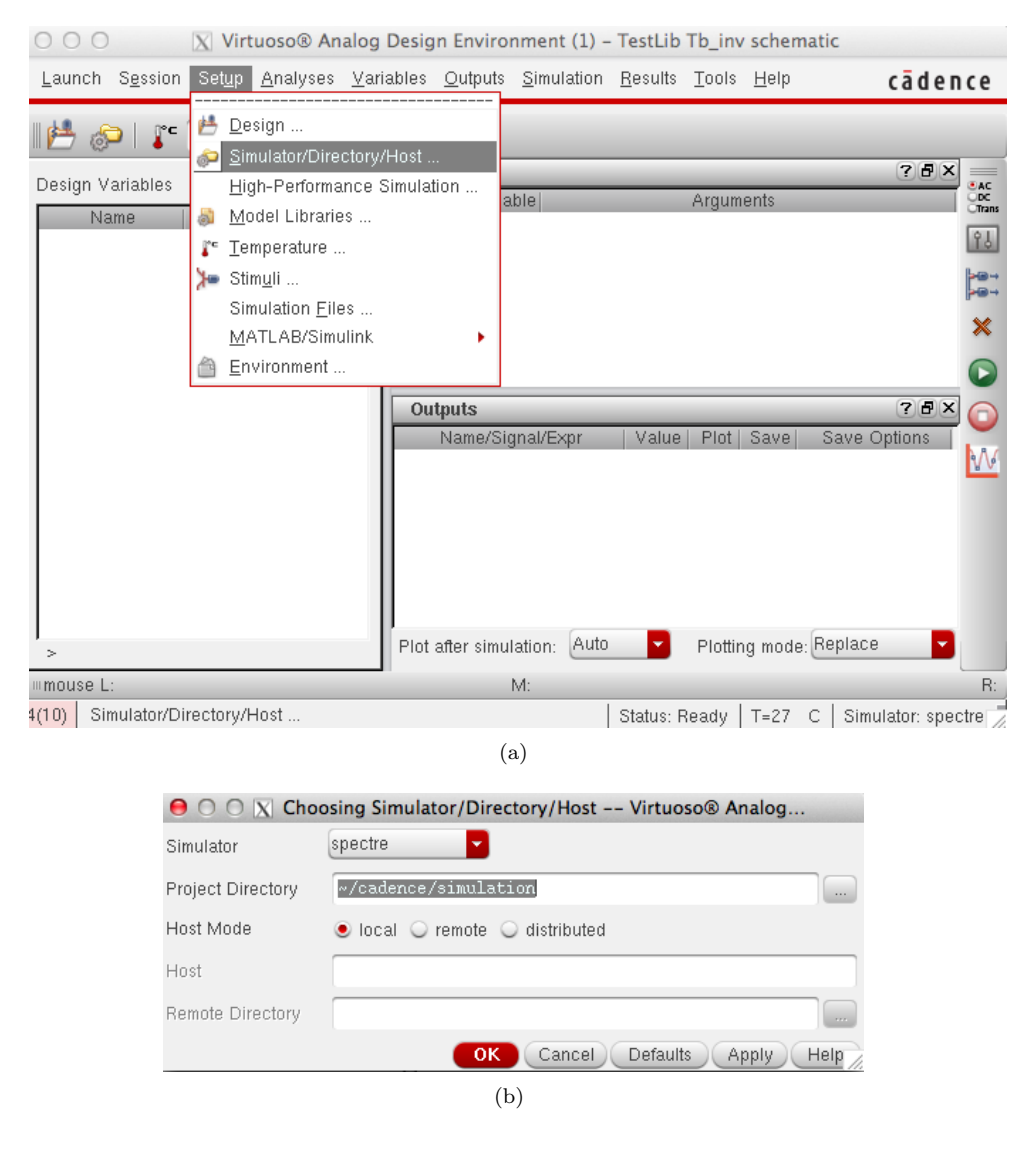

Figure 19: Simulating Circuit with ADE

4. Now click on  $Setup \rightarrow Model \ Libraries$  to configure the Spectre model files. Figure 20 shows the path you need to browse to in order to get the correct model files for the PDK used in this course.

| 00                                                                                                    | 🔀 spectre0: Mode | el Library Setup |            |
|----------------------------------------------------------------------------------------------------|------------------|------------------|------------|
| Model File<br>⊡-Global Model Files<br>└── <b>C</b> <click add<="" here="" th="" to=""><th>model file&gt;</th><th>Section</th><th></th></click> | model file>      | Section          |            |
|                                                                                                    |                  | OK Cancel        | Apply Help |
|                                                                                                    | (a)              |                  |            |

| 0     | S Spectre0: Model Library Setup                         |              |
|-------|---------------------------------------------------------|--------------|
| _     | Model File                                              | Section      |
| - Glo | bal Model Files                                         |              |
|       | /home/EEAPPS/TSMC018/tsmc18rf//models/spectre/rf018.scs | tt           |
| -     | /home/EEAPPS/TSMC018/tsmc18rf//models/spectre/rf018.scs | tt_3v        |
|       | /home/EEAPPS/TSMC018/tsmc18rf//models/spectre/rf018.scs | tt_na        |
|       | /home/EEAPPS/TSMC018/tsmc18rf//models/spectre/rf018.scs | tt_3vna      |
|       | /home/EEAPPS/TSMC018/tsmc18rf//models/spectre/rf018.scs | tt_m         |
|       | /home/EEAPPS/TSMC018/tsmc18rf//models/spectre/rf018.scs | tt_3m        |
|       | /home/EEAPPS/TSMC018/tsmc18rf//models/spectre/rf018.scs | tt_bip       |
|       | /home/EEAPPS/TSMC018/tsmc18rf//models/spectre/rf018.scs | tt_bip3      |
|       | /home/EEAPPS/TSMC018/tsmc18rf//models/spectre/rf018.scs | dio          |
|       | /home/EEAPPS/TSMC018/tsmc18rf//models/spectre/rf018.scs | dio3         |
|       | /home/EEAPPS/TSMC018/tsmc18rf//models/spectre/rf018.scs | dio_dnw      |
|       | /home/EEAPPS/TSMC018/tsmc18rf//models/spectre/rf018.scs | tt_res       |
|       | /home/EEAPPS/TSMC018/tsmc18rf//models/spectre/rf018.scs | tt_mim       |
|       | /home/EEAPPS/TSMC018/tsmc18rf//models/spectre/rf018.scs | tt_rfmos     |
|       | /home/EEAPPS/TSMC018/tsmc18rf//models/spectre/rf018.scs | tt_rfmos33   |
|       | /home/EEAPPS/TSMC018/tsmc18rf//models/spectre/rf018.scs | tt_rfmim     |
|       | /home/EEAPPS/TSMC018/tsmc18rf//models/spectre/rf018.scs | tt_rfind     |
|       | /home/EEAPPS/TSMC018/tsmc18rf//models/spectre/rf018.scs | tt_rfmvar    |
|       | /home/EEAPPS/TSMC018/tsmc18rf//models/spectre/rf018.scs | tt_rfjvar    |
|       | /home/EEAPPS/TSMC018/tsmc18rf//models/spectre/rf018.scs | tt_rfres_sa  |
|       | /home/EEAPPS/TSMC018/tsmc18rf//models/spectre/rf018.scs | tt_rfres_rpo |
|       | /home/EEAPPS/TSMC018/tsmc18rf//models/spectre/rf018.scs | tt_rfres_hri |
|       | /home/EEAPPS/TSMC018/tsmc18rf//models/spectre/rf018.scs | tt_rfesd     |
|       | /home/EEAPPS/TSMC018/tsmc18rf//models/spectre/rf018.scs | tt_bbmvar    |
| L[    | Click here to add model file>                           |              |

(b)

Figure 20: Configuring Model Files

#### 4.2 DC Analysis

- 1. First simulation you will be exposed to is simulation of the DC operating point for the inverter you designed earlier.
- Click on AC,DC,Tran icon on the right pane of the ADE window and a window like Figure 21 should pop open. Choose 'dc' and under 'DC Analysis' save the the DC Operating point. <u>Note:</u> Make sure you keep the Enabled option checked off before you click on 'Ok'.
- 3. The output window should look like Figure 22 after you simulate the testbench by pressing the green 'Play' button on the right sidebar of ADE.
- 4. Suppose we want to now view the DC Operating points for the PMOS transistor in the inverter. In order to do so we need to descend into the schematic view from the testbench schematic.

First click on  $Results \rightarrow Print \rightarrow DC$  Operating Points as shown in Figure 23. Now in order to descend into the actual schematic of the inverter and select the PMOS transistor we start off from the testbench schematic and click  $Edit \rightarrow Hierarchy \rightarrow Descend Point \rightarrow Click$  on inverter symbol  $\rightarrow$  select PMOS. The complete steps are outlined in Figures 23, 24 and 25.

| $\Theta \cap \cap X$ | Choosing     | Analyses | Virtuoso           | Analog Desig  |           |
|----------------------|--------------|----------|--------------------|---------------|-----------|
| Analysis             | 🔾 tran       | 🖲 dc     | 🔾 ac               | 🔾 noise       | $\square$ |
|                      | 🔾 ×f         | 🔾 sens   | $\bigcirc$ dcmatch | 🔾 stb         |           |
|                      | 🔾 pz         | 🔾 sp     | 🔾 envlp            | 🔾 pss         |           |
|                      | 🔾 pac        | 🔾 pstb   | 🔾 pnoise           | 🔾 pxf         |           |
|                      | 🔾 psp        | 🔾 qpss   | 🔾 qpac             | 🔾 qpnoise     |           |
|                      | 🔾 qpxf       | 🔾 qpsp   | 🔾 hb               | 🔾 hbac        |           |
|                      | 🔾 hbnois     | e 🔾 hbsp |                    |               |           |
|                      |              | DC Ana   | llysis             |               |           |
| Save DC O            | perating Poi | nt 🗹     |                    |               |           |
| Hysteresis :         | Sweep        |          |                    |               | =         |
|                      |              |          |                    |               |           |
| Sweep Va             | riable       |          |                    |               |           |
| Tempe                | ratura       |          |                    |               |           |
| Design               | Variahla     |          |                    |               |           |
| Compo                | nent Parame  | ter      |                    |               |           |
| Model                | Parameter    |          |                    |               |           |
|                      | renemeter    |          |                    |               |           |
| Enabled 🖌            |              |          |                    | Options       |           |
|                      |              | ок       | ancel Det          | aults Apply H | elp       |

Figure 21: Configuring DC Operating Point

| <u>F</u> ile <u>H</u> elp                                                                                                    | cādence                                                    |
|----------------------------------------------------------------------------------------------------|------------------------------------------------------------|
| Peak resident memory used = 24.2 Mbytes.                                                                                                    |                                                            |
| Time for EDB Visiting: CPU = 999 us, elapsed = 4<br>Time accumulated: CPU = 103.983 ms, elapsed = 16<br>Peak resident memory used = 24.5 Mbytes.                                                                                                    | 43,935 นร.<br>6.257 ms.                                    |
| Circuit inventory:<br>nodes 3<br>bsim3v3 2<br>vsource 2                                                                                                    |                                                            |
| Time for parsing: CPU = 1 ms, elapsed = 2.65813 m<br>Time accumulated: CPU = 104.983 ms, elapsed = 16<br>Peak resident memory used = 25.2 Mbytes.                                                                                                    | ms.<br>9.126 ms.                                           |
| Entering remote command mode using MPSC service                                                                                                    | (spectre, ipi, v0.0, sj                                    |
| Warning from spectre.<br>WARNING (SPECTRE-16707): Only tran supports ]                                                                                                    | psfxl format, result o:                                    |
| <pre>************************************</pre>                                                                                                    | = 1.999 ms, elapsed = 5<br>5.525 ms.                       |
| dcOpInfo: writing operating point information to<br>modelParameter: writing model parameter values to<br>element: writing instance parameter values to ra<br>outputParameter: writing output parameter values<br>designParameVals: writing netlist parameters to ri<br>primitives: writing primitives to rawfile.<br>subckts: writing subcincuits to rawfile. | rawfile.<br>o rawfile.<br>wfile.<br>to rawfile.<br>awfile. |
|                                                                                                    |                                                            |

Figure 22: DC Operating Point Netlist Output

| ○ ○ ○ X Virtuoso® Analog                                             | Design Environment (1) –                                                      | TestLib Tb_inv schematic                                                                                            |                                                                                                    |
|----------------------------------------------------------------------|-------------------------------------------------------------------------------|----------------------------------------------------------------------------------------------------|----------------------------------------------------------------------------------------------------|
| Launch S <u>e</u> ssion Set <u>u</u> p <u>A</u> nalyses <u>V</u> ari | ables <u>O</u> utputs <u>S</u> imulation                                      | <u>R</u> esults <u>T</u> ools <u>H</u> elp                                                                          | cādence                                                                                                    |
| Design Variables       Name     Value                                | Analyses<br>Type Enable<br>1 dc V t                                           | Plot Qutputs  Direct Plot  Print Annotate Vegtor Circuit Conditions Violations Display Reliability Data Save Select | DC Node Voltages<br>DC Operating Points<br>Model Parameters<br>Transient Node Voltages<br>Transient Operating Points<br>Mismatch Summary<br>Stability Summary                             |
| - Doutto in theme (retent for dames (simula                          | Outputs<br>Name/Signal/Expr<br>1 Vout<br>2 Vin<br>Plot after simulation: Auto | Printing/Plotting Options  Printing/Plotting Options  All All All All All All All All All Al                        | Capacitance Table<br>S-Parameter<br>Noise Parameters<br>Noise Summary<br>AC Distortion Summary<br>PAC Distortion Summary<br>HBAC Distortion Summary<br>Pole-Zero Summary<br>Sensitivities |
| > Results in /home/ratan1/cadence/simula                             | riot alter sinitiation.                                                       | Thotang mode. Hopice                                                                                                | MDL Measures                                                                                                    |
| Mouse L:                                                             | M:                                                                            |                                                                                                    | R: 10                                                                                                    |
| 4(10) DC Operating Points                                            |                                                                               | Status: Ready   T=27 C   Sim                                                                                        | ulator: spectre 📈                                                                                                    |

Figure 23: Viewing DC Operating Point from ADE

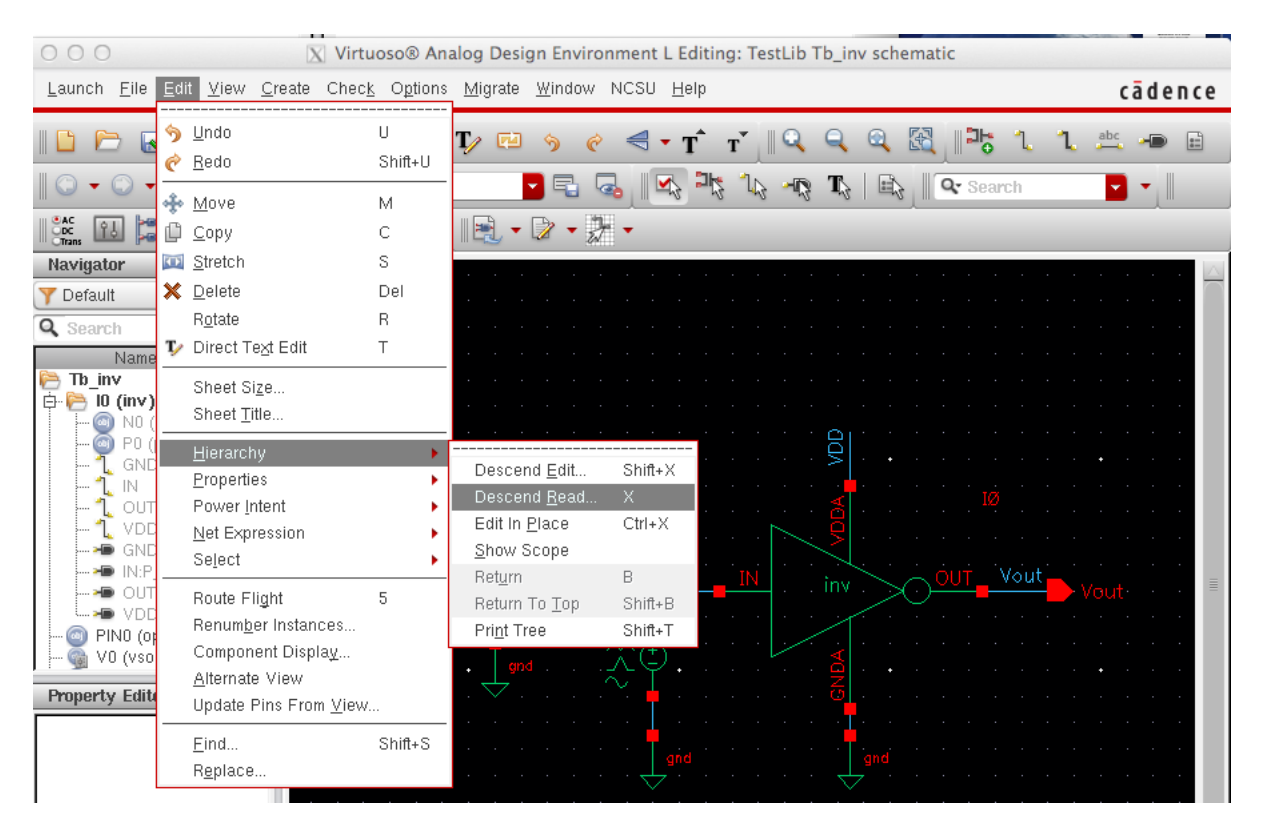

Figure 24: Viewing DC Operating Point from ADE

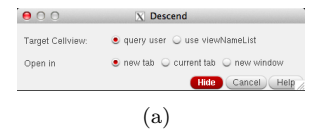

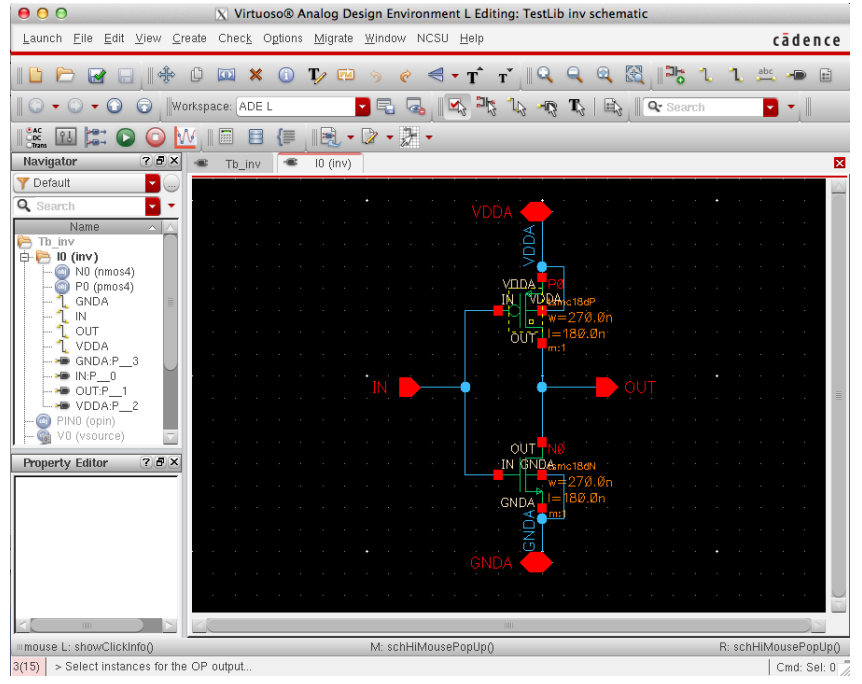

| (D) |
|-----|
|-----|

| 000                                                                                                    | X                                                                                                    | Results Display Window |         |
|----------------------------------------------------------------------------------------------------|----------------------------------------------------------------------------------------------------|------------------------|---------|
| Window                                                                                                    | Expressions Info <u>H</u> elp                                                                                                    |                        | cādence |
| signal                                                                                                    | OP("/IO/PO'                                                                                                    | ' "??")                | A       |
| betaeff<br>cbb<br>cbd<br>cbdbi<br>cbg<br>cbsbi<br>cdb<br>cddbi<br>cddbi<br>cdd<br>cdg<br>cgbovl<br>cgdbvl<br>cggbvl<br>cggbvl<br>cggbi<br>cgsbi<br>cgsvi<br>cgsbi<br>cgsvi<br>cgsbi<br>cgsvi<br>cgsbi<br>cgsvi<br>cgsbi<br>cgsbi<br>cgsbi<br>cgsbi<br>cgsbi<br>cgsbi<br>cgsbi<br>cgsbi<br>cgsbi<br>cgsbi<br>cgsbi<br>cgsbi<br>cgsbi<br>cgsbi<br>cgsbi<br>cgsbi<br>cgsbi<br>cgbbi<br>cgbbi | $\begin{array}{c} 127u\\ 764, 5a\\ -284, 1a\\ -887, 8z\\ -55, 51a\\ -424, 8a\\ -4, 638a\\ -315, 9a\\ 484, 3a\\ -11, 44a\\ -290, 9a\\ 122, 5a\\ 4, 27a\\ 121z\\ -198, 8a\\ 3, 769a\\ 202, 5a\\ 637, 3a\\ 232, 1a\\ -442, 8a\\ -240, 3a\\ 202, 5a\\ 637, 3a\\ 232, 1a\\ -442, 8a\\ -240, 3a\\ 202, 5a\\ 232, 2a\\ -252, 5a\\ 233, 2a\\ 420, 2a\\ -452, 8a\\ -1, 44a\\ -290, 9a\\ 745, 2a\\ 122, 5a\\ 0\\ 0\\ \end{array}$ |                        |         |
| 14                                                                                                    | 40 70                                                                                                    |                        |         |

(c)

Figure 25: Final DC Operating Point Results

#### 4.3 Parametric Sweep

- 1. Often we want to sweep across a parameter so in this section we will introduce parametric sweep in Cadence ADE by performing a DC parametric sweep across  $V_{source}$ .
- 2. In the testbench schematic click on 'Vsource' and press  $\mathbf{Q}$  to edit its properties. A window like Figure and Figure 26 (a) will pop up. Under the 'DC voltage' option type in 'Vgs' (this will be your sweep parameter). Make sure to click on 'Check and Save' and now in the ADE window click on Variables  $\rightarrow Copy \ from \ Cellview$ .
- 3. Click on the **AC**,**DC**,**Tran** icon on the right pane of the ADE window and follow the steps outlined in Figure 26. Under the same DC analysis window scroll down and follow the steps in Figure 27.

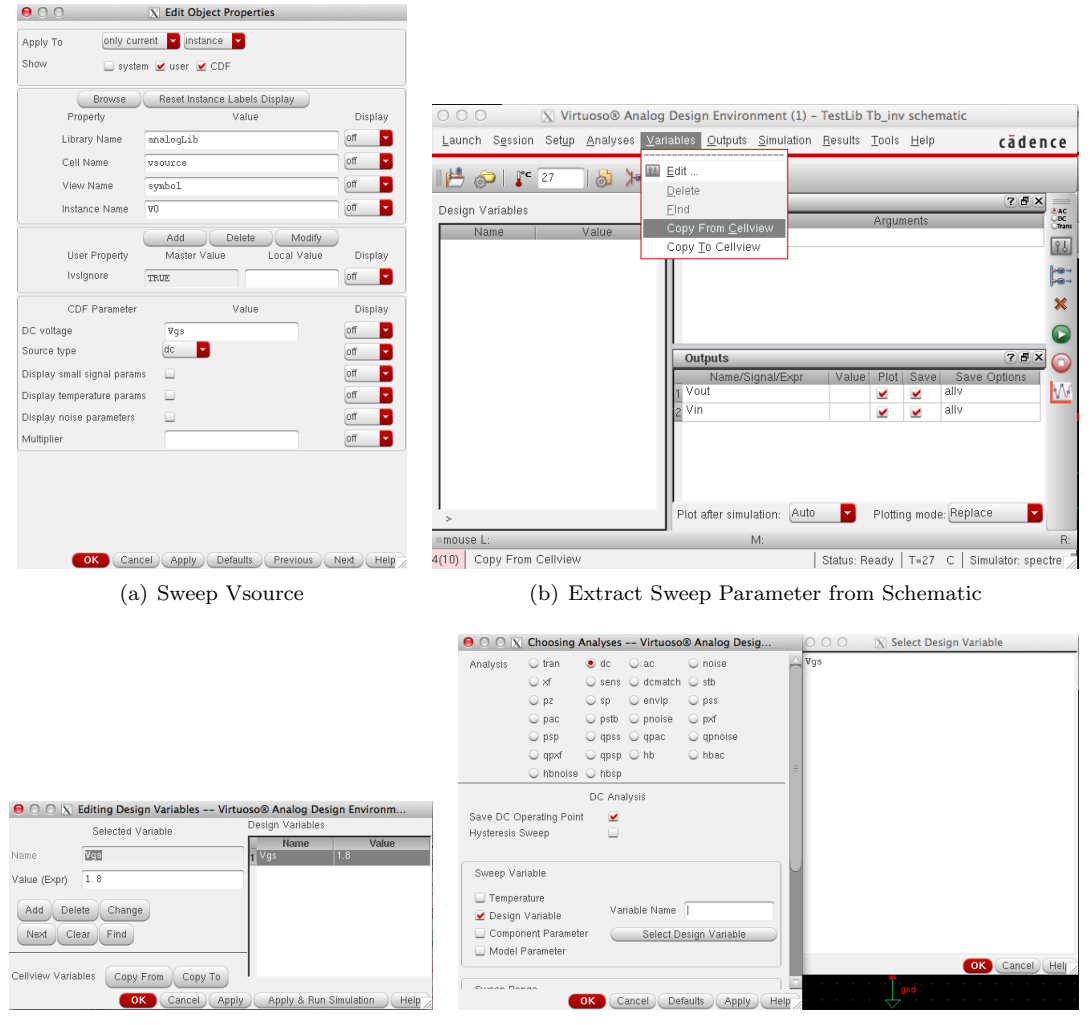

(c) Specify Sweep Parameter DC value

(d) Perform DC Sweep

Figure 26: DC Parametric Sweep of Vgs

4. Finally, click on Tools → Parametric Analysis (as shown in Figure 28)and a window like Figure 29 (a) will pop up. Follow the appropriate entries within this window as shown in

Figure 29 (a) and then proceed to steps outlined in 29 (b). Your final output for  $g_m vs. V_{gs}$  for the NMOS transistor in the inverter will look like Figure 29 (c).

| 😑 🔿 🔿 📉 Choosing Analy                                           | yses Virtuoso® Analog Desig |
|------------------------------------------------------------------|-----------------------------|
| Hysteresis Sweep                                                 |                             |
| Sweep Variable                                                   |                             |
| 🔲 Temperature<br>🗹 Design Variable                               | Variable Name Vgs           |
| <ul> <li>Component Parameter</li> <li>Model Parameter</li> </ul> | Select Design Variable      |
| Sweep Range                                                      |                             |
| ● Start-Stop Start<br>○ Center-Span                              | 0 Stop 1.8                  |
| Sweep Type                                                       | Step Size 0.1               |
| Add Specific Points 📃                                            |                             |
| Enabled 🖌                                                        | Options                     |
| ОК                                                               | Cancel Defaults Apply Help  |

Figure 27: DC Analysis Sweep Plan

| 000                               | X Virtuoso® A                   | nalog Desig       | gn Enviro              | nment (1         | 1) – 1       | TestLib 1       | Tb_inv                                                   | schen                                                               | natic                   |          |                   |
|-----------------------------------|---------------------------------|-------------------|------------------------|------------------|--------------|-----------------|----------------------------------------------------------|---------------------------------------------------------------------|-------------------------|----------|-------------------|
| Launch S <u>e</u> ssion           | Set <u>u</u> p <u>A</u> nalyses | <u>V</u> ariables | <u>O</u> utputs        | <u>S</u> imulati | ion <u>I</u> | <u>R</u> esults | <u>T</u> ools                                            | <u>H</u> elp                                                        |                         | cād      | dence             |
| I 💾 🧽 I 📭 🤇                       | 27 🛛 🔊 🏅                        | • 🖄 🕑             | 1 🖻                    |                  |              |                 | <u>P</u> ara<br><u>R</u> F                               | ametric                                                             | Analysi                 | is       |                   |
| Design Variables<br>Name<br>1 Vgs | Value<br>1.8                    |                   | alyses<br>Type Er<br>⊻ | t t              |              |                 | <u>C</u> alı<br>Res<br><u>W</u> av<br>Res<br><u>J</u> ob | culator<br>ults <u>B</u> ro<br>veform<br>ults <u>D</u> is<br>Monito | <br>iwser<br>play<br>ir |          | AC<br>OC<br>Trans |
|                                   |                                 | Ou                | itputs                 |                  |              |                 |                                                          |                                                                     |                         | ?(       |                   |
|                                   |                                 | -<br>1 Vo         | Name/S<br>out          | ignal/Exp        | r            | Value           | Plot                                                     | Save                                                                | Save<br>allv            | • Option | s 🕅               |
|                                   |                                 | 2 Vi              | n                      |                  |              |                 | <u> </u>                                                 | <u> </u>                                                            | allv                    |          |                   |
| > Results in /home                | /ratan1/cadence/s               | imula Plot        | after simul            | ation: A         | uto          |                 | Plottin                                                  | ıg mode                                                             | : Repla                 | се       |                   |
| ≡mouse L:                         |                                 |                   |                        | M:               |              |                 |                                                          |                                                                     |                         |          | R:                |
| 4(10) Parametric A                | nalysis                         |                   |                        |                  |              | Status: R       | eadv                                                     | T=27                                                                | c   si                  | mulator: | spectre           |

Figure 28: Parametric Analysis on Vgs

00

| 0            | 0 0                |              |            | X Par                  | ametric An  | alysis – spe | ctre(0): TestLib            | Tb_inv schemati | ic             |                |         |
|--------------|--------------------|--------------|------------|------------------------|-------------|--------------|-----------------------------|-----------------|----------------|----------------|---------|
| <u>E</u> ile | e <u>A</u> nalysis | <u>H</u> elp |            |                        |             |              |                             |                 |                |                | cādence |
|              | Ready              | _            | _          |                        | _           | _            |                             |                 |                |                |         |
| 1            | 8                  | 🔊 🗙          | $\bigcirc$ | 🛃 💷 🗕 Ru               | ın Mode: Sw | eeps & Rang  | es 🔽 📀 🤇                    |                 |                |                |         |
| Vas          | Variable           | Value        | Sweep?     | Range Type<br> From/To | From        | To           | Step NRun S<br>Linear Steps | elected Sweeps  | Inclusion List | Exclusion List |         |
| :            |                    |              | 2          |                        |             | 1            |                             |                 |                |                |         |
|              |                    |              |            |                        |             |              |                             |                 |                |                |         |
|              |                    |              |            |                        |             |              |                             |                 |                |                |         |
|              |                    |              |            |                        |             |              |                             |                 |                |                |         |
|              |                    |              |            |                        |             |              |                             |                 |                |                |         |
|              |                    |              |            |                        |             |              |                             |                 |                |                |         |
|              |                    |              |            |                        |             |              |                             |                 |                |                |         |
|              |                    |              |            |                        |             |              |                             |                 |                |                |         |
|              |                    |              |            |                        |             |              |                             |                 |                |                |         |
|              |                    |              |            |                        |             |              |                             |                 |                |                |         |
| 28           | Run Select         | ed Sweeps    |            |                        |             |              |                             |                 |                |                | 1       |
|              |                    |              |            |                        |             | 40           |                             |                 |                |                |         |

(a) Setting Parametric Analysis Plan

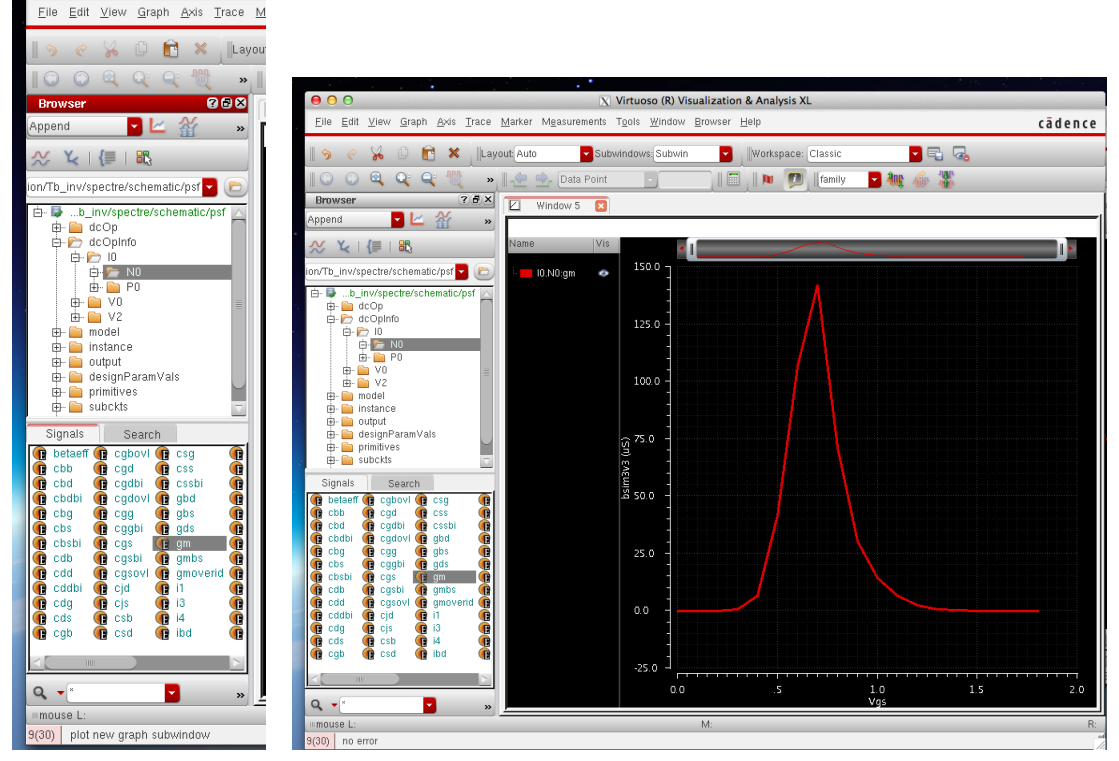

(b) Sweeping  $g_m$  across Vgs

(c)  $g_m$  v/s Vgs Output for NMOS Transistor

Figure 29: Parametric Analysis on Transistor Parameters

#### 4.4 Transient Analysis

- 1. Transient analysis of any circuit is key to study the time domain behavior. In this section you will simulate the transient time domain responce of the inverter  $V_{out}$ ,  $V_{in}$  and compute propagation delay using the in-built Calculator in ADE.
- 2. First open the testbench schematic and change the Vsource into a 'Pulse' type signal and configure it with the characteristics shown in Figure 30. Make sure you 'Check and Save' the schematic and now in ADE click on the **AC,DC,Tran** icon on the right pane. Choose the 'tran' simulation type, pick the stop time to be 10ns and choose 'moderate' in the 'Accuracy details'.
- 3. Click on the green 'Play' button to run the simulation and click on  $Result \rightarrow Direct \ Plot$  to view the transient simulation plots.
- 4. In order to calculate the propagation delay of the inverter designed, in the ADE window click on  $Tools \rightarrow Calculator$  and follow the instructions shown in Figure 31.
- 5. Finally, your propagation delay and the final transient simulation plot should look like Figure 32.

| Browse                       | Reset Instance Labels Display |         |                               |                             |                    |                           |
|------------------------------|-------------------------------|---------|-------------------------------|-----------------------------|--------------------|---------------------------|
| Property                     | Value                         | Display |                               |                             |                    |                           |
| Library Name a               | nalogLib                      | off 🔽   |                               |                             |                    |                           |
| Cell Name 🛛 🛛                | source                        | off 🔽   |                               |                             |                    |                           |
| View Name sy                 | ymbol                         | off 🔽   |                               |                             |                    |                           |
| Instance Name                | )                             | off 🔽   |                               |                             |                    |                           |
| Licer Dreparty               | Add Delete Modify             | Dianlau |                               |                             |                    |                           |
| User Property                | Master value Local value      | Dispiay |                               |                             |                    |                           |
|                              | IVE .                         |         |                               |                             |                    |                           |
| CDF Parameter                | Value                         | Display | $\Theta \cap \cap \mathbf{X}$ | Choosing                    | Analyses Virtuos   | ® Analog                  |
| C voltage                    | Vgs V                         | off 🔽   | Analysis                      | <ul> <li>tran</li> </ul>    | ⊖dc ⊖ac            | <ul> <li>noise</li> </ul> |
| ource type                   | pulse 🔻                       | off 🔽   |                               | ⊖ ×f                        | 🔾 sens 🔾 dcmatch   | n 🔾 stb                   |
| Frequency name 1             |                               | off 🔽   |                               | 🔾 pz                        | 🔾 sp 🛛 🔾 envlp     | 🔾 pss                     |
| Delay time                   | 100p s                        | off 🔽   |                               | 🔾 pac                       | 🔾 pstb 🔾 pnoise    | 🔾 pxf                     |
| /pe of rising & falling edge |                               | off 🔽   |                               | 🔾 beb                       | 🔾 qpss 🔾 qpac      | 🔾 qpnoi                   |
| Zero value                   | 0 4                           | off 🔽   |                               | ⊖ qpxf                      | 🔾 qpsp 🔾 hb        | 🔾 hbac                    |
| One value                    | 1.8 ¥                         | off 🔽   |                               | <ul> <li>hbnoise</li> </ul> | O hbsp             |                           |
| Period of waveform           | 2n s                          | off 🔽   |                               | 1                           | Transient Analysis |                           |
| Rise time                    | 100p s                        | off     | Stop Time                     | 10n                         |                    |                           |
| Fall time                    | 100p s                        | off     | Accuracy                      | Defaults (err               | preset)            |                           |
| Pulse width                  | ln s                          | off     | 🗆 conse                       | rvative ⊻ m                 | noderate 🔲 liberal |                           |
| splay small signal params    |                               | off     | Transla                       | - A blair -                 |                    |                           |
| splay temperature params     |                               | off 🔽   |                               | nt NOISE                    |                    |                           |
|                              |                               | off 🔽   | 🗌 🗌 Dynami                    | c Parameter                 |                    |                           |
| splay noise parameters       |                               |         |                               |                             |                    |                           |

Figure 30: Transient Simulation Setup

| ○ ○ ○ X Virtuoso® Analog                                      | Design Environment (1) -                 | - TestLib       | Tb_inv s                    | schema           | atic          |           |
|---------------------------------------------------------------|------------------------------------------|-----------------|-----------------------------|------------------|---------------|-----------|
| Launch S <u>e</u> ssion Set <u>up A</u> nalyses <u>V</u> aria | ables <u>O</u> utputs <u>S</u> imulation | <u>R</u> esults | <u>T</u> ools <u>I</u>      | <u>H</u> elp     | cā            | dence     |
| I 🚰 🧽 I 🦵 27 🛛 💩 🎾 🖆                                          | Dealwaas                                 |                 | <u>P</u> arar<br><u>R</u> F | metric A         | Analysis      |           |
| Design Variables                                              | Type Fnable                              |                 | <u>C</u> alcu               | ulator           |               | AC COC    |
| Name Value                                                    | 1 dc ⊻ t                                 |                 | Resu                        | Its <u>B</u> row | vser          | Trans     |
| 1 Vgs 1.8                                                     | 2 tran 🗹 0 10n                           | moderate        | <u>W</u> ave                | eform            |               | Ϋ́        |
|                                                               |                                          |                 | Resu                        | lts <u>D</u> isp | lay           |           |
|                                                               |                                          |                 | <u>J</u> ob N               | Monitor          |               | ~         |
|                                                               |                                          |                 |                             |                  |               |           |
|                                                               |                                          |                 |                             |                  |               |           |
|                                                               | Outputs                                  | L Malua         | Dist                        | Cours I          | Cause Outline |           |
|                                                               | 1 Vout                                   | value           |                             | Jave a           | ally ally     |           |
|                                                               | 2 Vin                                    |                 | v 1                         | <u>→</u> a       | allv          |           |
|                                                               |                                          |                 |                             |                  |               |           |
| > Results in /home/ratan1/cadence/simula                      | Plot after simulation: Auto              | <b></b>         | Plotting                    | mode:            | Replace       |           |
| mouse L:                                                      | M:                                       |                 |                             |                  |               | R:        |
| 4(10) Calculator                                              |                                          | Status: R       | eady   1                    | T=27 (           | C   Simulator | : spectre |

(a)

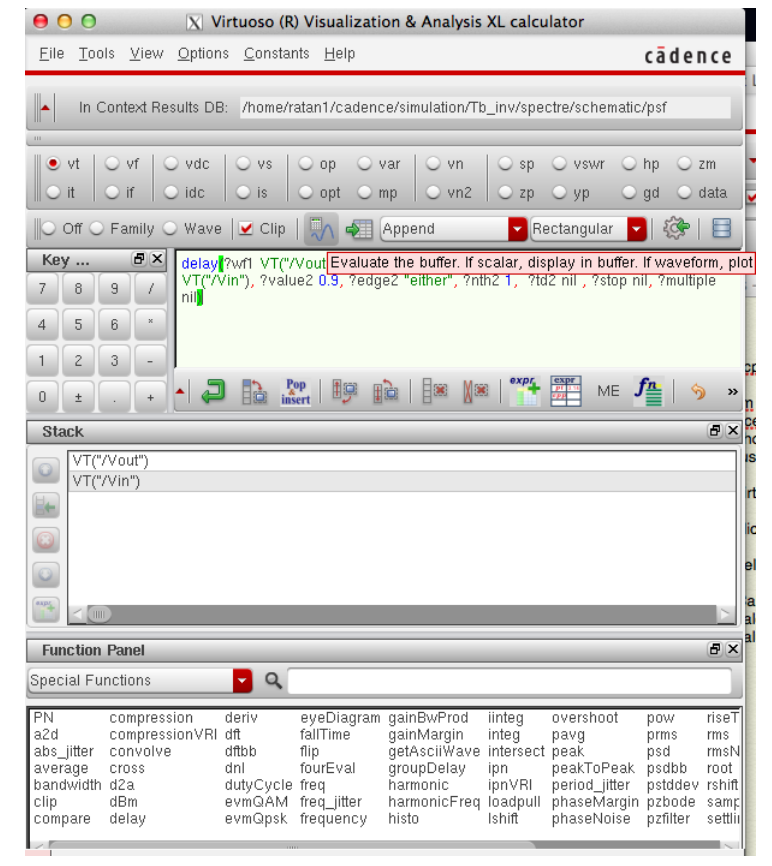

(b)

Figure 31: Propagation Delay Calculation

| XV                                                               | 'irtuoso (R)                                                                                                    | Visualizatio                                                                                                    | on & Analysis                                                                                                    | XL calcu                                                                                                    | lator                                                                                                    |                                                                                                    |                                                                                                    |
|------------------------------------------------------------------|----------------------------------------------------------------------------------------------------|----------------------------------------------------------------------------------------------------|----------------------------------------------------------------------------------------------------|----------------------------------------------------------------------------------------------------|----------------------------------------------------------------------------------------------------|----------------------------------------------------------------------------------------------------|----------------------------------------------------------------------------------------------------|
| .s <u>∨</u> iew <u>O</u> ption                                   | is <u>C</u> onstar                                                                                                    | its <u>H</u> elp                                                                                                    |                                                                                                    |                                                                                                    |                                                                                                    | cāder                                                                                                    | nce                                                                                                    |
| ontext Results DE                                                | 3: /home/ra                                                                                                    | atan1/cadenc                                                                                                    | e/simulation/Tb                                                                                                    | _inv/spe                                                                                                    | ctre/schematic                                                                                                    | /psf                                                                                                    |                                                                                                    |
| Ovf   Ovdc<br>Oif   Oidc                                         | ○ vs<br>○ is                                                                                                    | ⊖op ⊖v<br>⊖opt ⊖n                                                                                                    | var 🔾 vn<br>np 🔾 vn2                                                                                                    | ⊖ sp<br>⊖ zp                                                                                                    | Ovswr O<br>Oyp O                                                                                                    | hp ⊖a<br>gd ⊖ (                                                                                                    | zm<br>data                                                                                                    |
| Family 🔾 Wave                                                    | e 🗹 Clip                                                                                                    | ) 🗫 🥀 ا                                                                                                    | Append                                                                                                    | Re                                                                                                    | ectangular 🔽                                                                                                    | 🏟                                                                                                    | B                                                                                                    |
| 9 /<br>6 *<br>3 -                                                | 9E-12                                                                                                    | ert 🗐 🗊                                                                                                    | à   <b>∃≋ ≬</b> ≋                                                                                                    | expr-                                                                                                    | ME J                                                                                                    | <b>f<u>a</u>   %</b>                                                                                                    | »                                                                                                    |
|                                                                  |                                                                                                    |                                                                                                    |                                                                                                    |                                                                                                    |                                                                                                    | _                                                                                                    | đΧ                                                                                                    |
| (?wf1 VT("/Vout"<br>ar", ?nth2 1, ?td2<br>Vout")<br>Vin")        | '), ?value1<br>2 nil , ?stop                                                                                                    | 0.9, ?edge1 '<br>nil, ?multiple                                                                                                    | 'either", ?nth1<br>nil)                                                                                                    | 1, ?td1 O.                                                                                                    | 0, ?wf2 VT("/\                                                                                                    | /in"), ?va                                                                                                    | Jue2                                                                                                    |
| Panel                                                            |                                                                                                    |                                                                                                    |                                                                                                    |                                                                                                    |                                                                                                    |                                                                                                    | ð×                                                                                                    |
| nctions                                                          | <b>-</b> Q                                                                                                    |                                                                                                    |                                                                                                    |                                                                                                    |                                                                                                    |                                                                                                    |                                                                                                    |
| compression<br>compressionVRI<br>convolve<br>cross<br>d2a<br>dBm | deriv<br>dft<br>dftbb<br>dnl<br>dutyCycle<br>evmQAM                                                                                                    | eyeDiagram<br>fallTime<br>flip<br>fourEval<br>freq<br>freq_jitter                                                                                                    | gainBwProd<br>gainMargin<br>getAsciiWave<br>groupDelay<br>harmonic<br>harmonicFreq                                                                                                    | iinteg<br>integ<br>intersect<br>ipn<br>ipnVRI<br>loadpull                                                                                                    | overshoot<br>pavg<br>peak<br>peakToPeak<br>period_jitter<br>phaseMargin                                                                                                    | pow<br>prms<br>psd<br>psdbb<br>pstddev<br>pzbode                                                                                                    | riseT<br>rms<br>rmsN<br>root<br>rshift                                                                                                    |
|                                                                  | S View Option ontext Results DE orf Orde If Orde If O | Virtuoso (R) S View Options Constart ontext Results DB: /home/ra ontext Results DB: /home/ra ontext Results DB: // Output/ra ontext Results DB: // Output/ra ontext Results DB: // Output/ra ontext Results DB: // Output/ra ontext Results DB: // Output/ra ontext Results DB: // Output/ra ontext Results DB: // Output/ra ontext Results DB: // Output/ra ontext Results DB: // Output/ra ontext Results DB: // Output/ra ontext Results DB: // Output/ra ontext Results DB: // Output/ra ontext Results DB: | Virtuoso (R) Visualization       View Options Constants Help       ontext Results DB: /home/ratan1/cadenc       vif vdc vs op v       if idc is opt n       Family Wave Clip        Family Wave Clip       13.59E-12       13.59E-12       13.59E-12       13.59E-12       13.59E-12       13.59E-12       13.59E-12       13.59E-12       13.59E-12       13.59E-12       13.59E-12       13.59E-12       13.59E-12       13.59E-12       2       2       2       2       2       2       2       2       2       2       2       2       2       2       2       2       2       2       2       2       2       2       2       2       2       3       4       2       2       2       3       4       4       2       2       3       4       3       4       3       4       4       4       4       4       4       4       4       4       4       4       4       4       4       4       4       4       4       4       4       4       4       4       4       4       4       4       4       4       4       4       4       4       4       4       4       4       4       4       4       4       4       4       4       4       4       4       4       4       4       4       4       4       4       4       4 | Virtuoso (R) Visualization & Analysis s View Options Constants Help ontext Results DB: /home/ratan1/cadence/simulation/Tt vf vdc vs op var vn if oldc is opt mp vn2 Family Wave Clip A Append 13.59E-12 3 / 13.59E-12 3 / 13.59E-12 9 / 2 / 2 / 2 / 2 / 2 / 2 / 2 / 2 / 2 / | Nituoso (R) Visualization & Analysis XL calcu         s View Options Constants Help         ontext Results DB:       /home/ratan1/cadence/simulation/Tb_inv/spect         vf       vdc       vs       op       var       vn       sp         vif       vdc       vs       op       var       vn       sp         if       idc       is       opt       mp       vn2       zp         Family       Wave       ✓ Clip       Append       Re       Re         if       idc       is       opt       mp       vn2       zp         Family       Wave       ✓ Clip       Append       Re       Re         if       idc       is       opt       mp       vn2       zp         Family       Wave       ✓ Clip       Append       Re       Re       Re         if       vdc       Ymax       Re       Re       Re       Re       Re         if       vdc       Re       Re       Re       Re       Re       Re         if       vdc       Re       Re       Re       Re       Re       Re       Re         if       vdc       Re       Re | Virtuoso (R) Visualization & Analysis XL calculator s View Options Constants Help ontext Results DB: /home/ratan1/cadence/simulation/Tb_inv/spectre/schematic vf vdc vs op var vn sp vswr if vide is opt mp vn2 zp yp Family Wave Clip A Append Rectangular Family Wave Clip A Append Rectangular 13.59E-12 13.59E-12 13.59E-12 13.59E-12 13.59E-12 13.59E-12 13.59E-12 13.702 Panel Interime 1, 7d2 nil, 7stop nil, 7multiple nil) Vout) Your) Panel compression deriv eyeDlagram gainBwProd linteg overshoot compression VRI dtt falTime gainMargin integ pavg convolve dtbb fourEval gainMargin parktoPeak cross dnl fourEval groupPleay ipn peaktoPeak groupPleay ipn peaktoPeak groupPleay ipn peak | N Virtuoso (R) Visualization & Analysis XL calculator         s View Options Constants Help       cāder         ontext Results DB: /home/ratan1/cadence/simulation/Tb_inv/spectre/schematic/psf         vf       vdc       vs       op       var       vn       sp       vswr       hp z         vf       vdc       vs       op       var       vn       sp       vswr       hp z         vf       vdc       vs       op       var       vn       sp       vswr       hp z         if       idc       is       opt       mp       vn2       zp       yp       gd       is         Family       Wave       Clip       Image: Append       Rectangular       Image: Append       Rectangular       Image: Append       Image: Append       Image: |

(a) Propagation Delay from Calculator

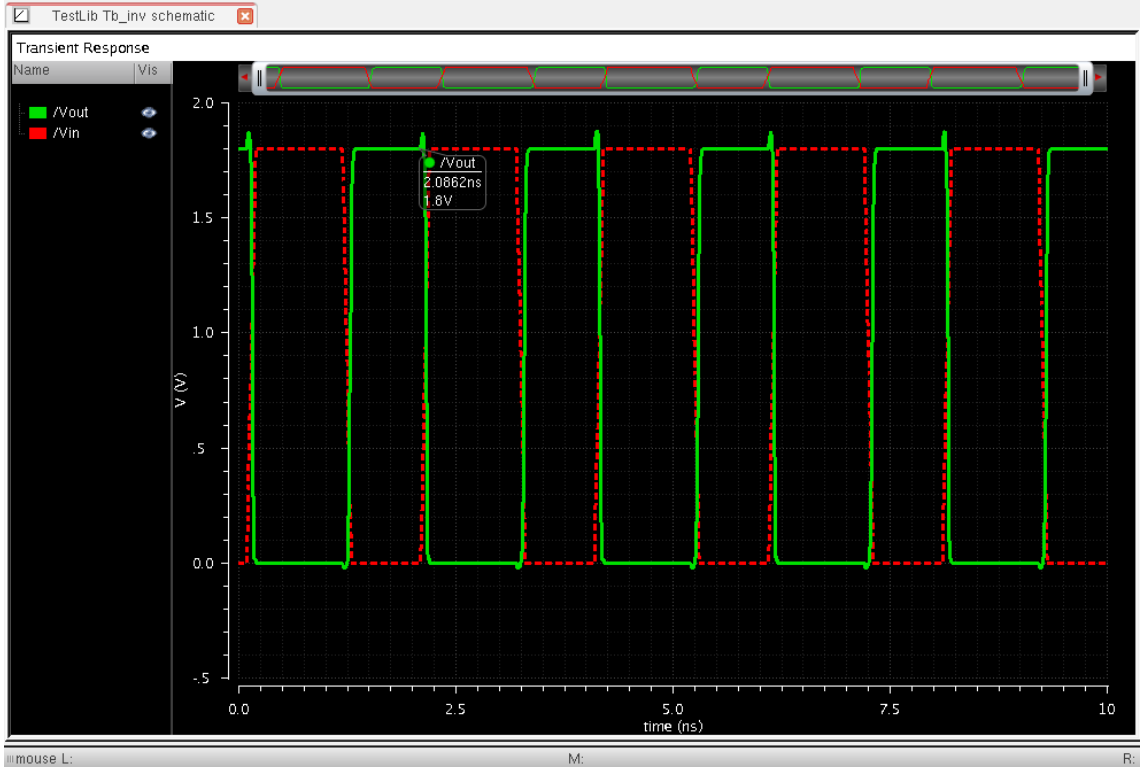

(b) Transient Analysis Output Plot

Figure 32: Propagation Delay and Transient Analysis Output